## Move through the appointment book

## The Calendar in the Date field

1. Click the drop down arrow to display a calendar

| 🕦 Titanium - | [Provider: | STUE | DENT  | [1]  |      |      |     |     |     |     |      |      |     |     |     |     |     |      |
|--------------|------------|------|-------|------|------|------|-----|-----|-----|-----|------|------|-----|-----|-----|-----|-----|------|
| 🐻 File Ed    | it Report  | s W  | /indo | w    | Help |      |     |     |     |     |      |      |     |     |     |     |     |      |
| Patients     |            |      | _     |      |      |      |     |     |     |     |      |      |     |     |     |     |     |      |
|              | 29/10/20   | 15 _ | · 8   |      |      |      |     |     | 9   |     |      |      |     |     | 10  | )   |     |      |
| Batianta     | ļ          | 4    |       | Octo | ber  | 2015 | 5   |     |     | N   | love | mber | 201 | 5   |     |     | C   | )eci |
| Fauerius     |            | Mon  | Tue   | Wed  | Thu  | Fri  | Sat | Sun | Mon | Tue | Wed  | Thu  | Fri | Sat | Sun | Mon | Tue | We   |
|              | 10         | 28   | 29    | 30   | 1    | 2    | 3   | 4   |     |     |      |      |     |     | 1   |     | 1   | 2    |
|              | 10         | 5    | 6     | 7    | 8    | 9    | 10  | 11  | 2   | 3   | 4    | 5    | 6   | 7   | 8   | 7   | 8   | 9    |
|              |            | 12   | 13    | 14   | 15   | 16   | 17  | 18  | 9   | 10  | 11   | 12   | 13  | 14  | 15  | 14  | 15  | 16   |
|              | Id         | 19   | 20    | 21   | 22   | 23   | 24  | 25  | 16  | 17  | 18   | 19   | 20  | 21  | 22  | 21  | 22  | 23   |
|              |            | 26   | 27    | (28) | 29   | 30   | 31  |     | 23  | 24  | 25   | 26   | 27  | 28  | 29  | 28  | 29  | 30   |
|              |            |      |       |      |      |      |     |     | 30  |     |      |      |     |     |     |     |     |      |
|              |            |      |       |      |      |      |     |     |     |     |      |      |     |     |     |     |     |      |

2. TODAY is highlighted on the calendar and displayed at the bottom of the window

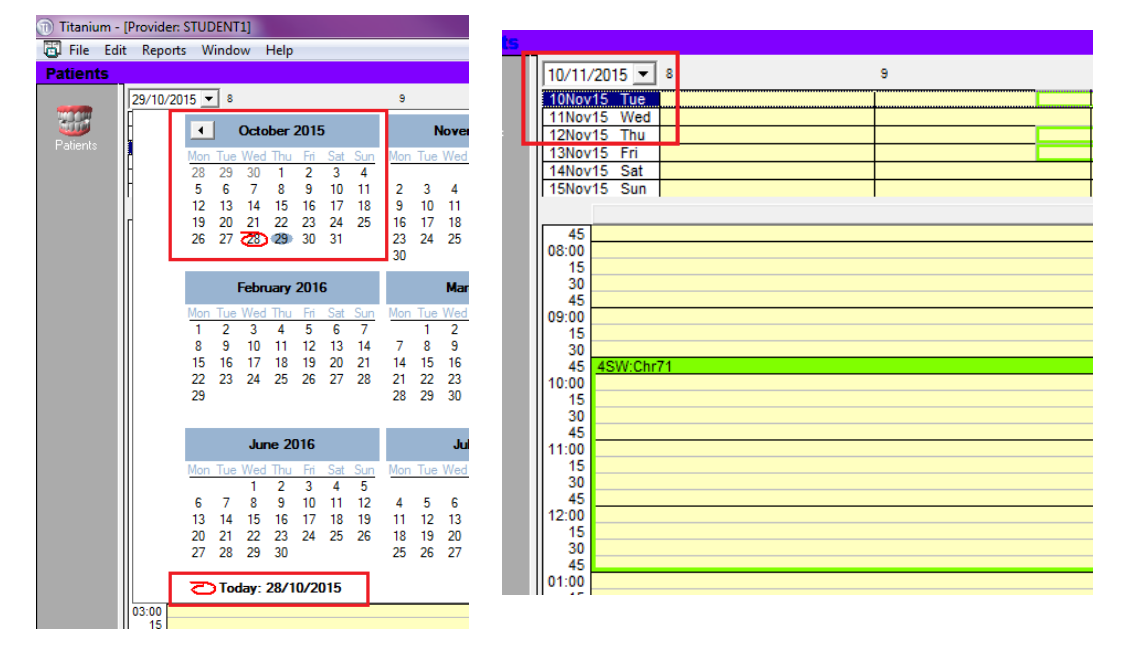

3. Click on any on the calendar to move the appointment book to the date selected

| ider: S | STUD | PENT | 1]                    |       |      |     |     |     |     |      |      |     |     |     |   |
|---------|------|------|-----------------------|-------|------|-----|-----|-----|-----|------|------|-----|-----|-----|---|
| ports   | W    | indo | w ł                   | lelp  |      |     |     |     |     |      |      |     |     |     |   |
|         |      |      |                       |       |      |     |     |     |     |      |      |     |     |     |   |
| 10/201  | 15 💌 | 8    |                       |       |      |     |     | 9   |     |      |      |     |     | 10  | 0 |
|         | •    |      | Octo                  | ber : | 2015 | 5   |     |     | N   | love | mber | 201 | 5   |     |   |
|         | Mon  | Tue  | Wed                   | Thu   | Fri  | Sat | Sun | Mon | Tue | Wed  | Thu  | Fri | Sat | Sun | ľ |
|         | 28   | 29   | 30                    | 1     | 2    | 3   | 4   |     |     |      |      |     |     | 1   |   |
|         | 5    | 6    | 7                     | 8     | 9    | 10  | 11  | 2   | - 2 | 4    | 5    | 6   | 7   | 8   |   |
|         | 12   | 13   | 14                    | 15    | 16   | 17  | 18  | 9   | 10  | 11   | 12   | 13  | 14  | 15  |   |
|         | 19   | 20   | 21                    | 22    | 23   | 24  | 25  | 16  | 17  | 18   | 19   | 20  | 21  | 22  |   |
|         | 26   | 27   | 28)                   | 29    | 30   | 31  |     | 23  | 24  | 25   | 26   | 27  | 28  | 29  |   |
|         |      |      | _                     |       |      |     |     | 30  |     |      |      |     |     |     |   |
|         |      |      | <b>F</b> _ <b>L</b> _ |       | 201  | -   |     |     |     |      |      | 010 |     |     |   |

4. Click the arrows either side of the date to move through the calendar

| 🕦 Titanium - | [Provide | r: STUI | DENT  | [1]  |       |     |     |     |          |     |      |     |               |     |     |     |     |      |      |     |     |     |     |     |      |        |      |     |     |   |  |
|--------------|----------|---------|-------|------|-------|-----|-----|-----|----------|-----|------|-----|---------------|-----|-----|-----|-----|------|------|-----|-----|-----|-----|-----|------|--------|------|-----|-----|---|--|
| 🐻 File Edi   | t Repo   | rts W   | /indo | w    | Help  |     |     |     |          |     |      |     |               |     |     |     |     |      |      |     |     |     |     |     |      |        |      |     |     |   |  |
| Patients     |          |         |       |      |       |     |     |     |          |     |      |     |               |     |     |     |     |      |      |     |     |     |     |     |      |        |      |     |     |   |  |
|              | 29/10/2  | 2015 -  | • 8   |      |       |     |     |     | 9        |     |      |     |               |     | 10  | )   |     |      |      |     | 1   | 1   |     |     |      |        | 1    | 2   |     |   |  |
| Patients     | -        | 4       |       | Octo | ober  | 201 | 5   |     |          | ľ   | love | mbe | r <b>20</b> 1 | 15  |     |     | 0   | )ece | mber | 201 | 5   |     |     |     | Janı | Jary 3 | 2016 |     | Þ   |   |  |
| 1 Guorno     |          | Ivion   | TUe   | Wed  | l Thu | Fri | Sat | Sun | Mon      | Tue | Wed  | Thu | Fri           | Sat | Sun | Mon | Tue | Wed  | Thu  | Fri | Sat | Sun | Mon | Tue | Wed  | Thu    | Fri  | Sat | Sun | • |  |
|              | 11       | 28      | 29    | 30   | 1     | 2   | 3   | 4   |          |     |      |     |               |     | 1   |     | 1   | 2    | 3    | 4   | 5   | 6   |     |     |      |        | 1    | 2   | 3   |   |  |
|              | 0        | 5       | 6     | 7    | 8     | 9   | 10  | 11  | 2        | 3   | 4    | 5   | 6             | 7   | 8   | 7   | 8   | 9    | 10   | 11  | 12  | 13  | 4   | 5   | 6    | 7      | 8    | 9   | 10  |   |  |
|              |          | 12      | 13    | 14   | 15    | 16  | 17  | 18  | 9        | 10  | 11   | 12  | 13            | 14  | 15  | 14  | 15  | 16   | 17   | 18  | 19  | 20  | 11  | 12  | 13   | 14     | 15   | 16  | 17  |   |  |
|              | lr i     | 19      | 20    | 21   | 22    | 23  | 24  | 25  | 16       | 17  | 18   | 19  | 20            | 21  | 22  | 21  | 22  | 23   | 24   | 25  | 26  | 27  | 18  | 19  | 20   | 21     | 22   | 23  | 24  |   |  |
|              |          | 26      | 27    | 28   | 29    | 30  | 31  |     | 23<br>30 | 24  | 25   | 26  | 27            | 28  | 29  | 28  | 29  | 30   | 31   |     |     |     | 25  | 26  | 27   | 28     | 29   | 30  | 31  |   |  |

## The View Week Area

| 10/11/2015 💌 🖇 | 9 | 10 | 11 | 12       | 1 | 2 | 3 | 4 | Today    |
|----------------|---|----|----|----------|---|---|---|---|----------|
| 10Nov15 Tue    |   |    |    |          |   |   |   |   | <b>A</b> |
| 11Nov15 Wed    |   |    |    |          |   |   |   |   | -1 w     |
| 12Nov15 Thu    |   |    |    |          |   |   |   |   |          |
| 13Nov15 Fri    |   |    |    |          |   |   |   |   |          |
| 14Nov15 Sat    |   |    |    |          |   |   |   |   | +1 \     |
| 15Nov15 Sun    |   |    |    |          |   |   |   |   |          |
|                |   |    |    | STUDENT1 |   |   |   |   |          |

This area shows a week of rosters/appointments starting at today's date – or the last date chosen from the Calendar. To move through the appointment book using this method you can:

1. Move back to today's date by clicking the "Today" button in the top left corner

|   | x          |
|---|------------|
| - | ч<br>Х     |
|   | <b>T</b> 1 |
|   |            |
|   | -1 w       |
|   | +1 w       |
|   | 1.         |
|   |            |

2. Move forward or backwards a day at a time by using the up and down arrows below the "Today" button

| _ 8 × |
|-------|
|       |
| Today |
|       |
|       |
|       |
|       |
|       |
| ×     |

Move forward or backwards a week at a time by using the "-1 w" and "+1 w" buttons within the up and down arrows

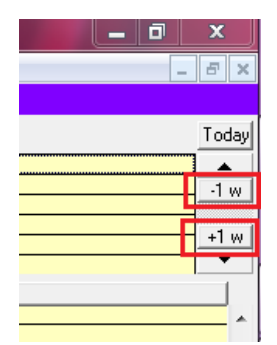